هيئة الزكاة والضريبة والجمارك Zakat,Tax and Customs Authority

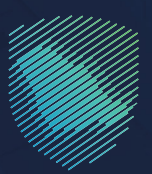

## دليل المستخدم <mark>لاستعراض حالة صرف رسوم تأمين</mark>

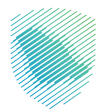

## عن الدليل

يوضح هذا الدليل للمستورد آلية الاستعلام عن حالة طلب صرف رسوم تأمين بيان جمركي محدد، تتضمن رسومه بنودًا تأمينية تم تحصيلها لتُصرف عند تحقق شروط استحقاقها.

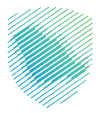

## خطوات الاستفادة من الخدمة

- 1 . الدخول إلى موقع الهيئة الإلكتروني عبر الرابط: www.zatca.gov.sa
- 2. الضغط على «الخدمات الإلكترونية» من أعلى القائمة في الصفحة الرئيسية.

| ×نېرې کې کې کې کې کې کې کې کې کې کې کې کې کې               | تسجيل الد 🖨 Q 🛟                          | میله ازدرعای واندیمارت<br>Zatar, Tax and Customs Authonity                        |
|------------------------------------------------------------|------------------------------------------|-----------------------------------------------------------------------------------|
| لامى × مركز المعرفة × الصل بنا                             | التعريفة الجمركية المتكاملة التواصل الإع |                                                                                   |
|                                                            |                                          | مندة اداتي - ردانه المزينية والاصدانية.<br>مندة اداتي - ردانه المزاد التكتيابية - |
| - cipariti fazzifia da da da da da da da da da da da da da |                                          | اطلّع على الدليل المبسط                                                           |
|                                                            |                                          | لإيقاف الرقم المميز                                                               |
| الدليل الإرشادي الميسط<br>لإيقاف الرقم العميز              |                                          | اضغط هنــا                                                                        |
|                                                            |                                          | الخدمات الإلكترونية                                                               |
|                                                            |                                          | الأكثر إستخداماً<br>هي الخدمات الزخوية                                            |
|                                                            |                                          | الخدمات الجمركية                                                                  |

**3** . الضغط على «استعراض حالة صرف رسوم التأمين»، ثم «الدخول للخدمة».

| ព <sub>្រ</sub> ព្រះដ ~ សត្វតតនា រ៉ | املة التواصلالإعلامي – مرخز                 | <ul> <li>الفوترة الإنكترونية التدريقة الجمرخية المتط</li> </ul>                                                                                        | ييثة ب الخدمات الباخترونية ب الأنصمة والتوقح                                                                                                 | ميلة الزحاة والغريبة والجمارك<br>zaux, tax and Contines Authority |
|-------------------------------------|---------------------------------------------|----------------------------------------------------------------------------------------------------|----------------------------------------------------------------------------------------------------|-------------------------------------------------------------------|
| متبعن                               | طلب إجراء الفاق ه                           | ي<br>الإفصاح عن العقود                                                                                                    | طلب تسوية                                                                                                    | للشهادة الفورية                                                   |
| نتال السريع                         | کی<br>تأخید وصول شدنات ال                   | لين<br>طباعة البيان الجمر في والإحصائي                                                                                                    | (?) الاستعلام عن ببان جعرفي                                                                                                    | ش<br>فوادة الإقامة الخربيية                                       |
| ងស្មេរិត គឺរ<br>ស្មានដែល            | استعراض تقرير غرييا<br>المضافة والغريية الا | استقرام حلة مرض سوم مُعين<br>ارفر عنه احماله سور الأمين<br>عدد المعرب سوم أرض يان درمن<br>محد المعرب سوم الين يان درمن<br>الحكول للتكحية<br>وحف الخدمة | المتعلقية في المتعلقية المتعلقية والمتعلقية والمتعلقية والمتعلق المتعلق المتعلق المتعلقية المتعلقية المتعلقية ا<br>التقتضادي المقتمة السعودي | استعراض الغزامات                                                  |
| ممر جدید                            | کی<br>تسجیل مستورد او مد                    | استعراض رسوم البیان الجمرخمي                                                                                                    | تعهد بعدم التصرف بالإرسالية                                                                                                    | استعراض التعهدات                                                  |
|                                     |                                             |                                                                                                    | I                                                                                                    | 88<br>100 - 100                                                   |

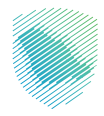

4 . تسجيل الدخول باسم المستخدم وكلمة المرور.

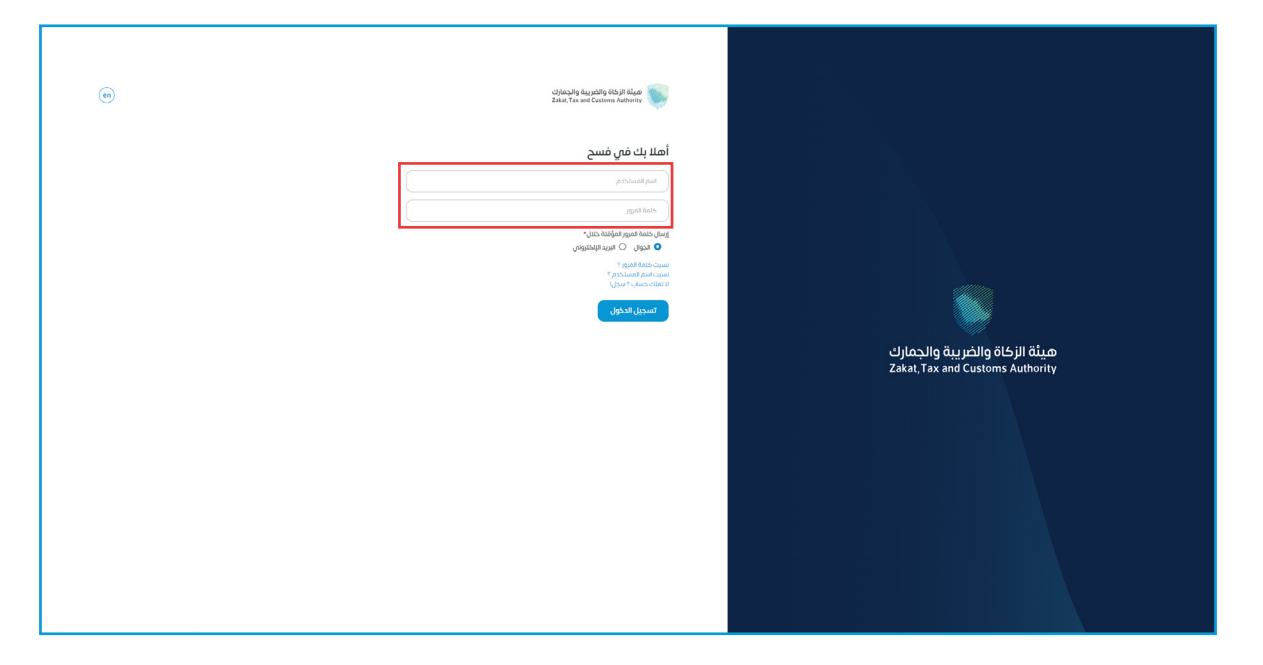

5 . إدخال كلمة المرور المؤقتة المرسلة في رسالة نصية على جوالك.

| ت صيلة الزنائ والذيرية والديرية والمريد<br>Zakat, Yax and Customs Authority  |                                                                   |
|------------------------------------------------------------------------------|-------------------------------------------------------------------|
| اهلابك في فسح                                                                |                                                                   |
| تم إيسان خلمة مرور موقفة إلى الحوال XXXXXX   و إلى يريد إلخليوان<br>XXXXXXXX |                                                                   |
|                                                                              |                                                                   |
| XRVBRXXXX                                                                    |                                                                   |
| XXXXXXXXX                                                                    |                                                                   |
| ( Aldginitypal dads                                                          |                                                                   |
| كلمة المزير المؤقلة مالحه ل 54                                               |                                                                   |
| تسجيل الدخول عبر منعه النقاد الوحلتان بتمواطنين و المقيمين                   | هيئة الزكاة والضريبة والجمارك<br>Zakat, Tax and Customs Authority |
|                                                                              |                                                                   |

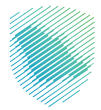

**6** . الضغط على «الاستعلامات» من يمين القائمة.

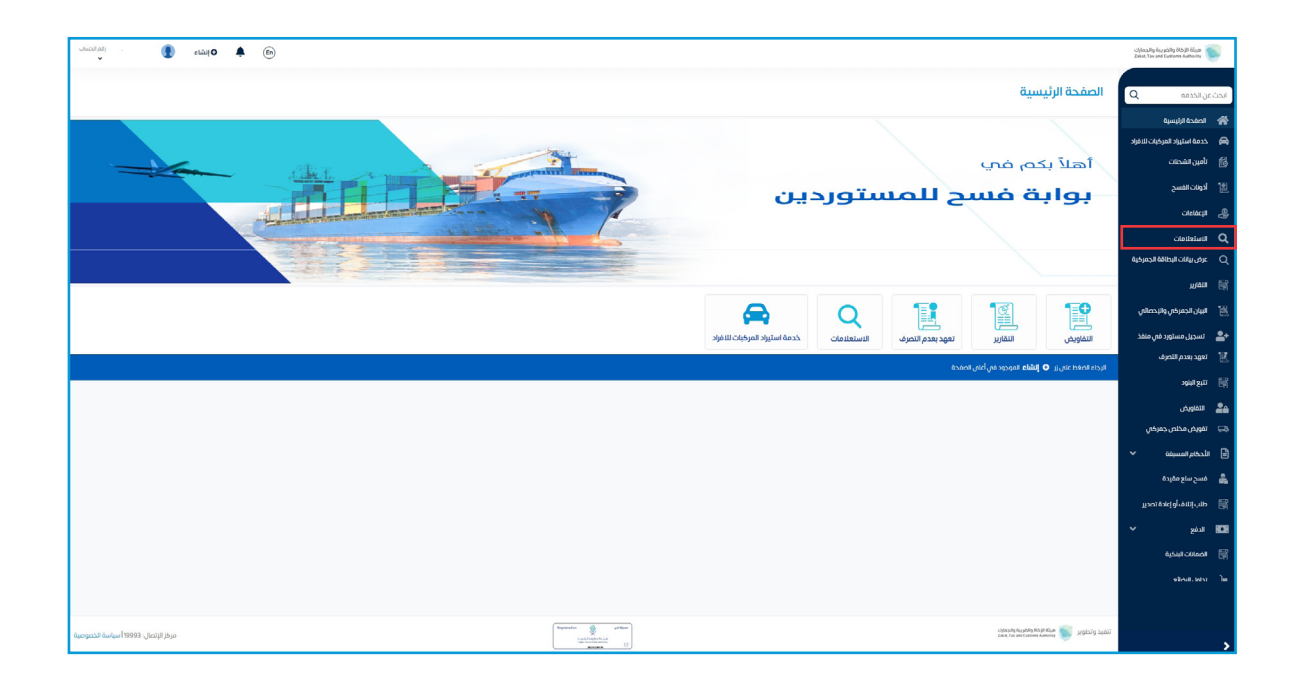

**7 .** الضغط على «صرف رسوم التأمين» من أعلى القائمة.

| yarah pila<br>V            | 🔮 el        | ښه 🌲 👘 |   |   |       |               |          |                         |                        |         |                  |                |                                 | دار خانه والضريبة والجرائع الرخانية<br>كالاعار Taxan, Tax and Customs Autoo | ite 💽            |
|----------------------------|-------------|--------|---|---|-------|---------------|----------|-------------------------|------------------------|---------|------------------|----------------|---------------------------------|-----------------------------------------------------------------------------|------------------|
|                            |             |        |   |   |       |               |          |                         |                        |         |                  |                | 24 - 1 - 2 - 10                 |                                                                             |                  |
|                            |             |        |   |   |       |               |          | استبعاد الاسوم الحمركية | بتعادة الاسوم الحمركية | ضمان ان | لافراد عن خطاب و | نقم الحمركي ،  | مرف رسوم التأمين                | Q aosi                                                                      | ابحث عن الذ      |
|                            |             |        |   |   |       |               |          |                         |                        | 0       |                  |                |                                 | دة ارليسية                                                                  | 401 A            |
|                            |             |        |   |   |       |               |          |                         |                        |         |                  |                |                                 | ه استیراد المرکبات تلامراد<br>۱۰ الشدنات                                    | പ്പ              |
|                            |             |        |   |   |       | a stand and   |          |                         |                        |         |                  | معتومات البيان |                                 |                                                                             | und 199          |
|                            |             |        |   |   |       | Ofmit Eat     |          |                         |                        |         |                  | Innine -       |                                 | ن السلح                                                                     |                  |
|                            |             |        |   |   |       | تاريخ البيان* |          |                         |                        |         |                  | رقم البيان"    |                                 | Citel                                                                       | ecii 98          |
|                            | e.,         | سنة    | - | ж | а) (- | P91           |          |                         |                        |         |                  | رقم البيان     |                                 | attalo                                                                      | uuu Q            |
|                            |             |        |   |   |       |               |          |                         |                        |         |                  |                |                                 | ييانات البطاقة الجمرحية                                                     | une Q            |
|                            |             |        |   |   |       | مسح           | استعلام  |                         |                        |         |                  |                |                                 | Д                                                                           | uman EN          |
|                            |             |        |   |   |       |               |          |                         |                        |         |                  |                |                                 | الجمر كى ولايحصلاني                                                         | 1991 <b>1</b> 99 |
|                            |             |        |   |   |       |               |          |                         |                        |         |                  |                |                                 | چیل مستورد فی منفذ                                                          | <del>1</del> است |
|                            |             |        |   |   |       |               |          |                         |                        |         |                  |                |                                 | : بعدم التصرف                                                               | नमेका 🌃          |
|                            |             |        |   |   |       |               |          |                         |                        |         |                  |                |                                 | البنود                                                                      | ապա 🞼            |
|                            |             |        |   |   |       |               |          |                         |                        |         |                  |                |                                 | اويض                                                                        | 16131 <b>26</b>  |
|                            |             |        |   |   |       |               |          |                         |                        |         |                  |                |                                 | فى مختص جەركىي                                                              | 1907 💭           |
|                            |             |        |   |   |       |               |          |                         |                        |         |                  |                |                                 | م المسيقة 🗸                                                                 | 1655)II 🖻        |
|                            |             |        |   |   |       |               |          |                         |                        |         |                  |                |                                 | ر سلع مقيدة                                                                 | يھ مسح           |
|                            |             |        |   |   |       |               |          |                         |                        |         |                  |                |                                 | إتلاف أو إعادة تصدير                                                        | 📷 طلب            |
|                            |             |        |   |   |       |               |          |                         |                        |         |                  |                |                                 | * 8                                                                         | الدفع            |
|                            |             |        |   |   |       |               |          |                         |                        |         |                  |                |                                 | انات البنخية                                                                | 100 <b>1</b> 🕅   |
|                            |             |        |   |   |       |               |          |                         |                        |         |                  |                |                                 | vitral.                                                                     |                  |
|                            |             |        |   |   |       |               |          |                         |                        |         |                  |                |                                 |                                                                             |                  |
| عال: 19093 أسياسة الخصوصية | مرخز الإئصا |        |   |   |       | Registered on | arthur . |                         |                        |         |                  | ultimality Re- | تنفيذ وتطوير 🔘 ميلة الإداة والغ |                                                                             |                  |
|                            |             |        |   |   |       | 100           | Rooms (C |                         |                        |         |                  |                |                                 |                                                                             | >                |

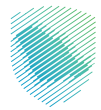

**8.** تعبئة معلومات البيان المطلوبة، ثم الضغط على «استعلام».

| , رقم الحسان<br>ب   | 🕽 إنشاء 🌒         | <b>\$</b> 🖻 |        |       |                |                               |                         |                         |                      |                                         |                                 | بية والجمارك<br>الحبار العدا | nalihg 665 jil 664 m<br>Curtarres Authority |
|---------------------|-------------------|-------------|--------|-------|----------------|-------------------------------|-------------------------|-------------------------|----------------------|-----------------------------------------|---------------------------------|------------------------------|---------------------------------------------|
|                     |                   |             |        |       |                |                               | إستبعاد الرسوم الجمركية | استعادة الرسوم الجمركية | الإقراح عن خطاب ضمان | الرقم الجمرخى                           | الاستعلامات<br>مرف رسوم التأمين | Q                            | ابحث عن الخدمه                              |
|                     |                   |             |        |       |                |                               |                         |                         |                      |                                         | 1                               | SIMILAR                      |                                             |
|                     |                   |             |        |       |                |                               |                         |                         |                      | معاممات البيات                          |                                 |                              | المري الشريات 🚮 الأمريات                    |
|                     |                   |             |        |       | نوع البيان*    |                               |                         |                         |                      | المنفذ*                                 |                                 |                              | <br>12 أدونات الفسح                         |
|                     |                   |             |        |       | XXXXXXXXX      |                               |                         |                         | >                    | xxxxxxxx                                |                                 |                              | cheldeut "Q                                 |
|                     |                   |             |        |       | تاريخ السان."  |                               |                         |                         |                      | رقم البيان*                             |                                 |                              |                                             |
|                     | ۳.                | XXXX        | <br>XX | ××××× | xx             |                               |                         |                         | >                    | 200000000                               |                                 | لة الجمر كية                 | ي عرض بيانات البطان                         |
|                     |                   |             |        |       | مسح            | استعلام                       |                         |                         |                      |                                         |                                 |                              | 📰 التمزير                                   |
|                     |                   |             |        |       | _              | _                             |                         |                         |                      |                                         |                                 | الإحصائي                     | <br>البیان الجمر ض وا                       |
|                     |                   |             |        |       |                |                               |                         |                         |                      |                                         |                                 | قم منفذ                      | 🛃 نسجیل مستورد                              |
|                     |                   |             |        |       |                |                               |                         |                         |                      |                                         |                                 | , v                          | تعهد بعدم النصرة                            |
|                     |                   |             |        |       |                |                               |                         |                         |                      |                                         |                                 |                              | ng Balage                                   |
|                     |                   |             |        |       |                |                               |                         |                         |                      |                                         |                                 |                              | 🙇 الغاويض                                   |
|                     |                   |             |        |       |                |                               |                         |                         |                      |                                         |                                 | مرخص                         | 🗔 تفويض مخلص ج                              |
|                     |                   |             |        |       |                |                               |                         |                         |                      |                                         |                                 | ~                            | 🖨 الأحكام المسبقة                           |
|                     |                   |             |        |       |                |                               |                         |                         |                      |                                         |                                 |                              | 🛔 فسح سنع مقيدة                             |
|                     |                   |             |        |       |                |                               |                         |                         |                      |                                         |                                 | فتصدير                       | 🎆 طنب إتلاف أو إعلا                         |
|                     |                   |             |        |       |                |                               |                         |                         |                      |                                         |                                 | ~                            | الدفع الدفع                                 |
|                     |                   |             |        |       |                |                               |                         |                         |                      |                                         |                                 |                              | elentarien 🔡                                |
|                     |                   |             |        |       |                |                               |                         |                         |                      |                                         |                                 |                              | stratician la                               |
|                     |                   |             |        |       |                |                               |                         |                         |                      |                                         |                                 |                              |                                             |
| 199 أسياسة الخصوصية | مركز الإنصال: 993 |             |        |       | Representation | yelline<br>Medicine<br>Record |                         |                         |                      | cipina, Big Bacati<br>Takat, Yau and De | تنفيذ وتطوير 🍯 ميتعاردهوا       |                              | ,                                           |

9 . تم استعراض حالة صرف رسوم التأمين.

| م الشاء 👔 م الشاء 👔 المعادين. 🖌 🕒    |                        |                                                                                                    | تاريخ والجمارة<br>Zalat, Tax and Custores Authority |
|--------------------------------------|------------------------|----------------------------------------------------------------------------------------------------|-----------------------------------------------------|
|                                      |                        |                                                                                                    |                                                     |
|                                      |                        | الاستعلامات                                                                                                    | ابحث عن الخدمه Q                                    |
|                                      | وم الجفرخية            | صرف رسوم التامين الرفم الجفرخي الإفراح عن حصاب ضمان استعادة الرسوم الجمرخية إستبعاد الرسو<br>                                                     | 😭 الصفحة الرئيسية                                   |
|                                      |                        |                                                                                                    | 🚔 خدمة استيزاد المركبات للافراد<br>                 |
|                                      |                        | معلومات البيان                                                                                                    | 👸 تأمين الشحنات                                     |
|                                      |                        | تم صرف الحوالة البنكية رقم 88 وتاريخ 11-10-1144 للمستورد للبيان الجمركي                                                                           | 🏥 ادونات الفسح                                      |
|                                      | روم البيان.<br>اوم     | lane.                                                                                                    | citeácµ 🏯                                           |
| (                                    | XXXXXXXX               | XXXXXXXXX                                                                                                    | Q, Bisisterio                                       |
|                                      | تاريخ البيان"          | رقم البيان*                                                                                                    | Q عرض بيانات البطاقة الجمر فية                      |
| ° xxxx                               | xxxxxxx • xx           | xxxxxxxxx                                                                                                    | 🗟 سەرىر                                             |
|                                      | استعلام مسح            | تقديم الخدمة                                                                                                    | 🔡 البيان الجمر في والإحصائي                         |
|                                      |                        |                                                                                                    | 🔩 ئىسجىل مستورد فى منغذ                             |
|                                      |                        |                                                                                                    | 🔡 تعهد بعدم التحرف                                  |
|                                      |                        |                                                                                                    | 📰 تتبع البلود                                       |
|                                      |                        |                                                                                                    | 🙇 التفاويض                                          |
|                                      |                        |                                                                                                    | ہے ۔ تفویض مخلص جمر کی                              |
|                                      |                        |                                                                                                    | 🖬 الحكام المسيقة 🗸                                  |
|                                      |                        |                                                                                                    | 🚔 فسح سنع مقيدة                                     |
|                                      |                        |                                                                                                    | 📰 طئب إتلاف أو إعادة تصدير                          |
|                                      |                        |                                                                                                    | <b>100</b> ادغج ∼                                   |
|                                      |                        |                                                                                                    | 📰 الحمالات البلكية                                  |
|                                      |                        |                                                                                                    | oteat.taist la                                      |
|                                      |                        |                                                                                                    |                                                     |
|                                      | (Beginnelan 🔅 citikan) |                                                                                                    |                                                     |
| مركز الإتمال: 19993 أسباسة الخمومية. |                        | تشيد وتطوير عليهم معالم المعالي المعالي المعالي المعالي المعالي المعالي المعالي المعالي المعالي المعالي المعالي<br>Balactria and Current Automoty | >                                                   |

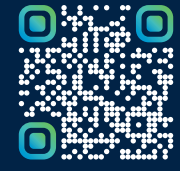

امسح هـــذا الكـود للاطّلاع علــــى آخر تحديث لهـذا المستند وكــافة المستندات المنشورة أو تفضل بزيارة الموقع الإلكتروني zatca.gov.sa